一、管理部门: 党委宣传部

- **二、管理员:**延焱(0771-5782045)
- 三、流程图

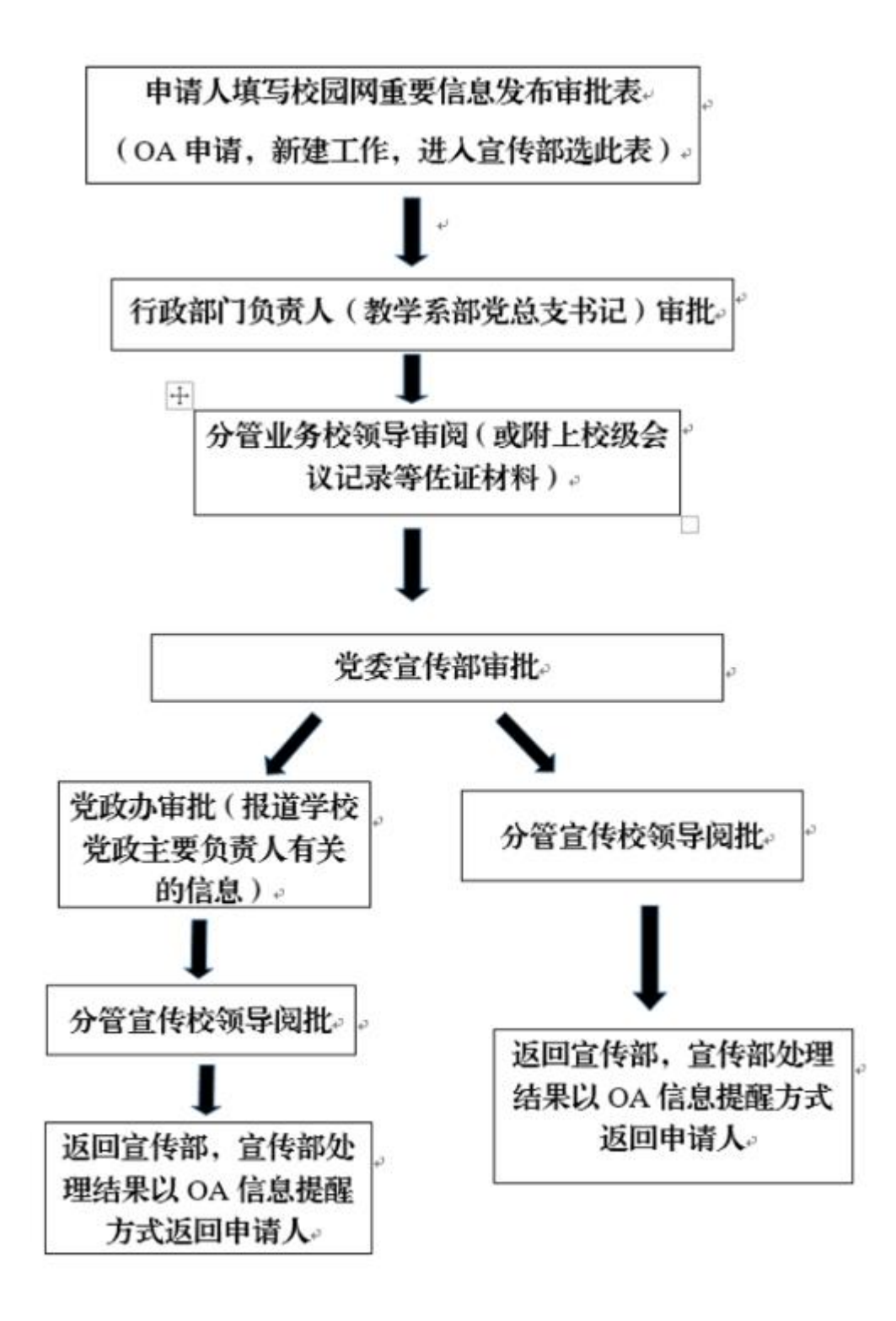

## 四、常见问题

问题 1:什么情况下走一般信息发布流程,什么情况下走重要信息发布流程? 涉及到学校重要活动、重要会议,校领导出席的走重要信息发布流程; 各院系的院级活动、会议,走一般信息发布流程。

-1-

## 五、操作指南

## 第一步:登录进入智慧移动办公系统,新建【校园网重要信息发布审批】流程

**电脑客户端**:打开【通达 OA】电脑客户端,点击"工作流"-"新建工作"-在左侧栏目找到"党委宣传部

(统战部)",在"校园网重要信息发布审批"点击【快速新建】,进入表单填写界面。

|   | Q. 联系人、群组                                | 新建工作                                                                   |                                           |             |          |          | - ~ ×                |
|---|------------------------------------------|------------------------------------------------------------------------|-------------------------------------------|-------------|----------|----------|----------------------|
|   | 使捷菜单 →                                   | 新建工作                                                                   |                                           |             |          | 请输入流程名称  | <b>查询</b> ●任务视图●列表视图 |
|   |                                          | ▶ 常用工作                                                                 | ♥ 党委宣传部 (统战部)                             |             |          |          |                      |
|   | <ul> <li>1/(33)5</li> <li>工作流</li> </ul> | <ul> <li>全部工作</li> <li>一 党政办公室(发展规划处)</li> <li>三 党支组织部(人事处)</li> </ul> | 校园网"招标公告"栏目信息发布<br>尚未发起过该流程               | 流程设计图       | □□ 流程表单  | 2 流程说明   |                      |
|   | 新建工作                                     |                                                                        | 校外媒体平台信息发布审批<br>尚未发起过该流程                  | ▶ 流程设计图     | □○ 流程表单  | 2 流程说明   |                      |
|   | 我的工作工作专问                                 |                                                                        | 新媒体平台信息发布审批                               | 流程设计图       | ※ 流程表単   | 2 流程说明   |                      |
|   |                                          | 💌 党委宣传部(统                                                              | FRADUKAN                                  | MULTOCAL PA |          | DULESCO. |                      |
|   | 上作监控                                     | 战部)                                                                    | <b>校园网重要信息发布审批</b><br>尚未发起过该流程            | 流程设计图       | □ ○ 流程表单 | 2 流程说明   | 快速新建 新建向导            |
|   | 超时统计分析                                   | 💽 纪检监察室                                                                |                                           |             |          |          |                      |
|   | 工作委托                                     | ▶ 党委学工部                                                                | 校园网一般信息发布审批(2020-05-21 11                 | ▶ 流程设计图     | 流程表单     | 2 流程说明   |                      |
|   | 🥯 行政办公 🔹 🗸                               | (处)                                                                    | 学校电子显示屏信息发布登记                             |             | RA       | •        |                      |
|   | 如 知识管理 🗸                                 | ◎ 教务与科研管理                                                              | 尚未发起过该流程                                  | 流程设计图       | 流程表单     | 2 流程说明   |                      |
|   |                                          | 处(教师发展中心)                                                              | <b>室外宣传品申报</b><br>网络信息处室外宣传品申报(2021-03-05 | 注意 法建设计图    | □□ 流程表单  | 2 流程说明   |                      |
|   | Ⅲ 人力资源 ✓                                 | 💌 质量管理办公室                                                              | 新媒体建设备案及审批<br>尚未发起过该流程                    | ▶ 流程设计图     | □○ 流程表单  | 2 流程说明   |                      |
| R |                                          | ▶ 财务处                                                                  |                                           |             |          |          |                      |

电脑网页端:在学校首页点击登录【智慧校园基础平台】,在"业务系统"卡片点击进入【智慧移动办公系统】,点击"菜单"-"工作流"-"新建工作"-在左侧栏目找到"党委宣传部(统战部)",在"校园网重要信息发布审批"点击【快速新建】,进入表单填写界面。

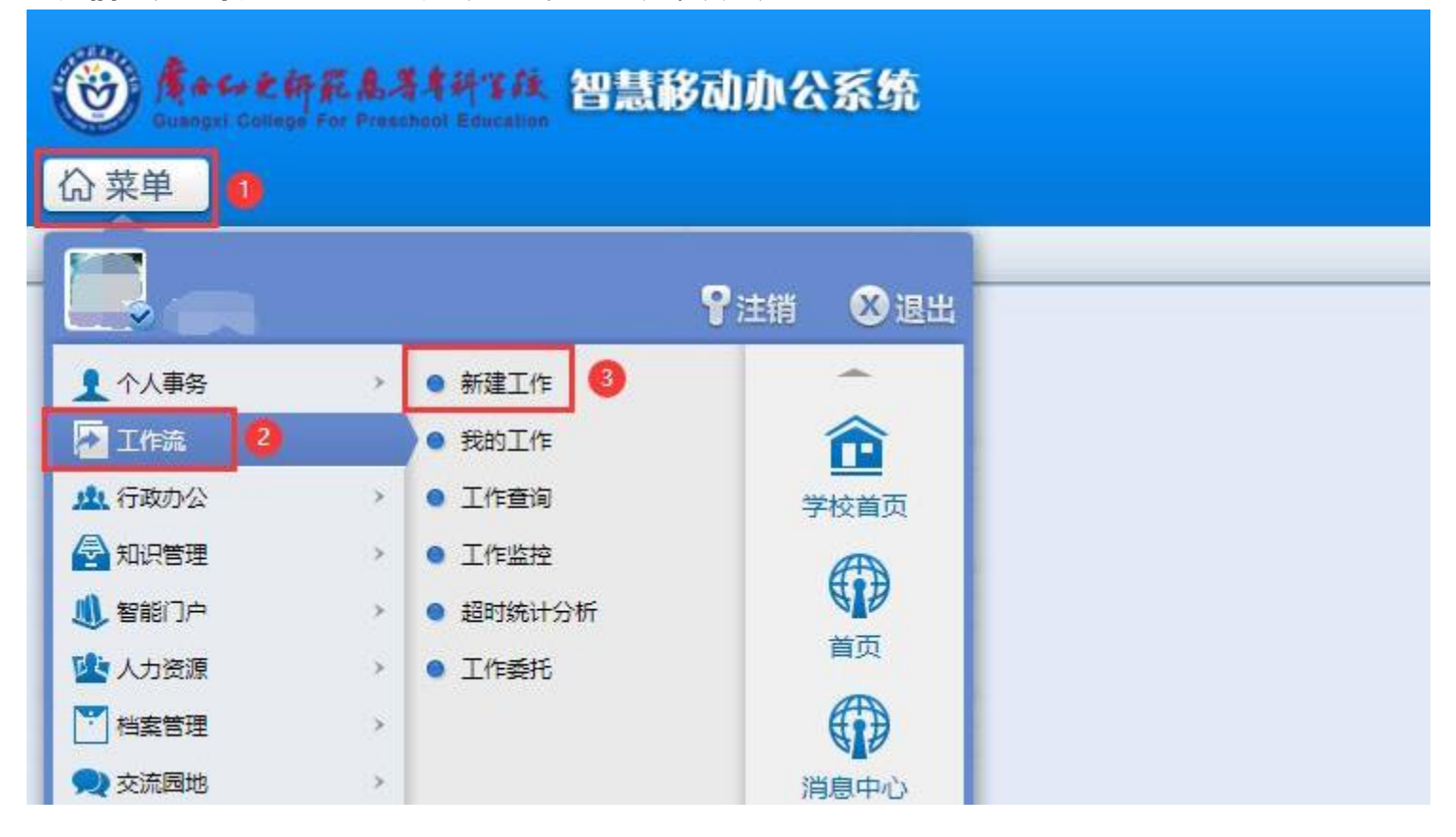

-2-

**手机移动端**:打开【今日校园】APP-【服务】-【业务系统】- 点击进入【智慧移动办公系统】, 或打开 【通达 OA】APP, 点击"工作流"-"新建工作"- 在左侧栏目找到"党委宣传部 (统战部)", 点击进入

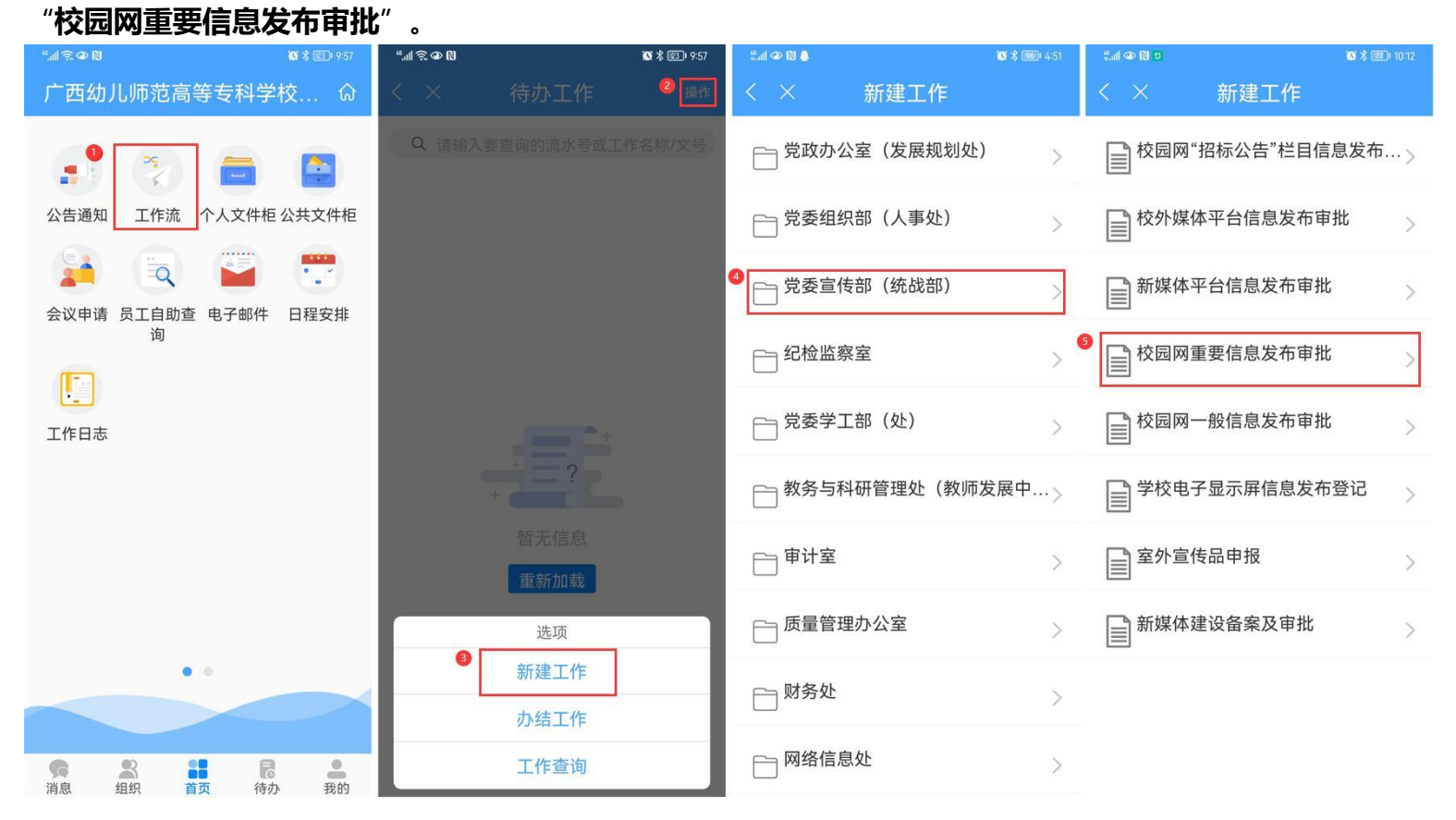

**第二步:填写【校园网重要信息发布审批】表单,"转交下一步"**,等待审批即可。

**-**

## 温馨提醒:

- (1) 带 \* 星号为必填项。
- (2) 办理过程中, 点击表单左侧 " 流程图 "中可查看流转信息。

(3) "转交下一步"后,可在【工作流】-【我的工作】-【办结工作】找到您所提交的审批流程,点击对应的 10 (我经办的步骤(流程图)】可查看审批流程的流转情况和当前办理情况,及时跟进审批办理。

-3-